# ESS – Print Completion Certificate

| Purpose:       | The purpose of this task is to search the SuccessFactors LMS Learning History to print completion certificates for courses you have taken.                                                                                                |
|----------------|----------------------------------------------------------------------------------------------------|
| How to Access: | From the <i>SuccessFactors Home Page</i> screen, scroll down to the <i>My Info</i> section, and click the <b>Learning</b> tile to go to the <i>My Learning</i> screen.                                                                    |
| Audience:      | Everyone                                                                                                    |
| Helpful Hints: | <ul> <li>Access to My Learning is also available by going to the Home drop down at the top left corner and selecting Learning</li> <li>Managers also have the ability to print completion certificates of their direct reports</li> </ul> |
| Procedure:     | Complete the following steps to print a completion certificate.                                                                                                    |

My Learning

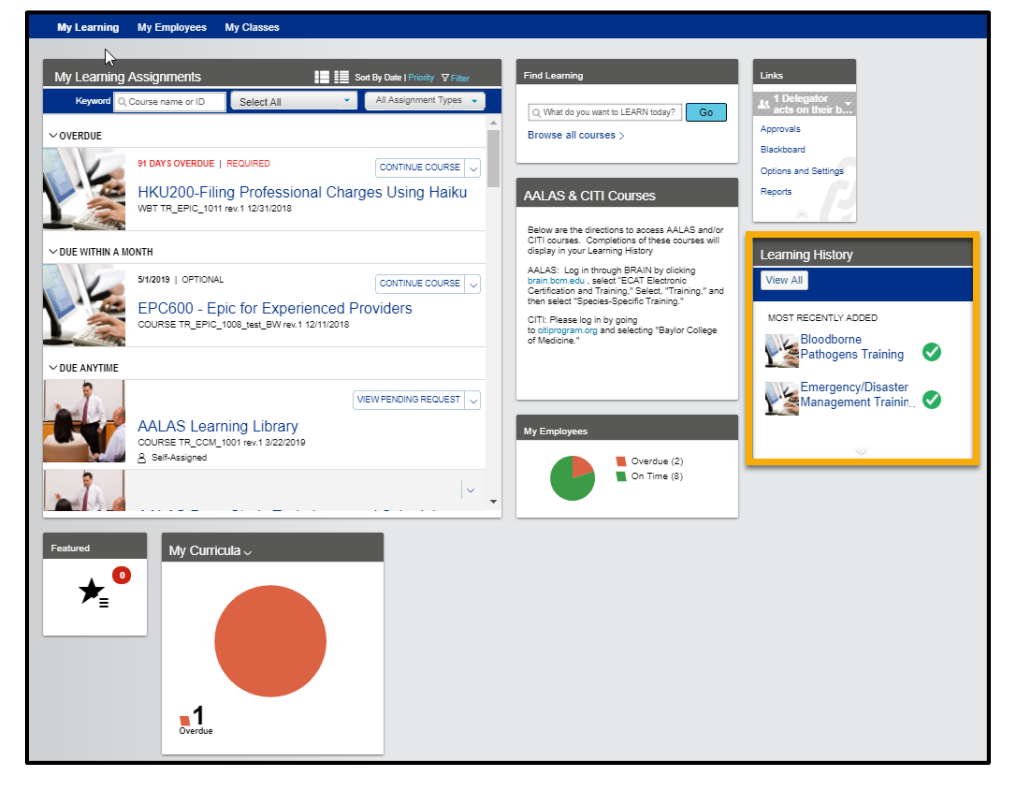

1. Click the **View All** button on the *Learning History* tile to go to the *Completed Work* screen.

### Learning Management System

<u>Note:</u> If no learning events have occurred during the last 30 days, a note displays, "Nothing was recorded in the last 30 days."

#### Completed Work

| ← <sup>Back</sup><br>Completed Work |                                                   |              | C                                |
|-------------------------------------|---------------------------------------------------|--------------|----------------------------------|
| Show Completions: All               | ×                                                 |              |                                  |
| Completion Date *                   | Title                                             | Status All 🗸 | Action                           |
| 4/18/2019 05:28 PM                  | Bloodborne Pathogens Training                     | Complete     | 6                                |
| 4/18/2019 05:26 PM                  | Emergency/Disaster Management<br>Training         | Complete     | đ                                |
| 4/7/2019 06:57 PM                   | Code of Conduct Education (New<br>Hire)           | Complete     | đ                                |
| 4/7/2019 06:54 PM                   | Code of Conduct Education (New<br>Hire)           | Complete     | đ                                |
| 1/4/2019 01:41 PM                   | 望 EPC800: Clinic Administered<br>Medication (CAM) | Complete     | 큡                                |
| Items: 5                            |                                                   | * All dat    | es are for US/Central time zone. |

2. Review the list of completed training.

<u>Note</u>: If the required training does not display, search for the course by entering the **Course Title** into the **Title** field.

3. As required, complete one or more of the following actions:

| If you want to                                                   | Then                                                                                                    | Go To          |
|------------------------------------------------------------------|----------------------------------------------------------------------------------------------------|----------------|
| Print a completion certificate,                                  | Click the <sup>The sequired course to go to the Certificate of Completion</sup> pop-up window.<br><u>Note:</u> The system message, "Waiting in queue" while generating the certificate. | <u>Step 4</u>  |
| View details of a course,                                        | Hover your curser over the required <b>Course Title</b> , and click the <b>View Details</b> option to go to the <i>Completed Work Details</i> screen.                                   | <u>Step 7</u>  |
| Review the content of the course,                                | Hover your curser over the required <b>Course Title</b> , and click the <b>Review Content</b> option to go to the <i>Online Content Structure</i> screen.                               | <u>Step 10</u> |
| Return to your <i>SuccessFactors</i><br><i>Home Page</i> screen, | Click 🟠 .                                                                                                    | _              |

Certificate of Completion

| Certificate of Completion                                                 |  |  |
|---------------------------------------------------------------------------|--|--|
| This certifies that                                                       |  |  |
| P<br>Has successfully completed<br>Emergency/Disaster Management Training |  |  |
| Completed on 4/18/2019 05:26 PM US/Central                                |  |  |
| Instructor                                                                |  |  |

4. Click 😇 to print your certification.

**Note:** It is also possible to download a copy of the certificate by clicking ... Options for printing or downloading can vary depending on your internet browser.

- 5. Close certificate page.
- 6. Return to <u>Step 3</u>.

#### **Completed Work Details**

| – Back                                     |   |
|--------------------------------------------|---|
| Completed Work Details                     | ? |
|                                            |   |
| Bloodborne Pathogens Training              |   |
| Web Based Training CP_CORP_1004            |   |
| Revision: 1 - 2/5/2019 03:25 PM US/Central |   |
| Scheduled Offering ID:                     |   |
| Completion Date: 4/18/2019                 |   |
| Status: Complete                           |   |
|                                            |   |
| Completed Work Details                     |   |
| Grade:                                     |   |
| Total Hours:                               |   |
| Credit Hours:                              |   |
| Contact Hours:                             |   |
| CPE Hours:                                 |   |
| Instructor:                                |   |
| Comments:                                  |   |
| Ile Attachments (0)                        |   |
|                                            |   |

- 7. Review the displaying course details.
- 8. Click Back in the top-left corner of the window to return to the *Completed Work* screen.
- 9. Return to <u>Step 3</u>.

## Learning Management System

Online Content Structure

| ← <sup>Back</sup><br>Online C | Content Structure                                                                                                    | G |
|-------------------------------|----------------------------------------------------------------------------------------------------|---|
|                               | Bloodborne Pathogens Training 😚<br>WBT CP_CORP_1004<br>Revision: 1 - 2/5/2019 03:25 PM US/Central<br>Downloaded Date:<br>Synchronized Date: |   |
| ✓ 4/                          | /18/2019 Bloodborne Pathogens Training (CP_CORP_1004)                                                                                       |   |
| Co                            | burse Wrap-up                                                                                                    |   |
| Red                           | commend 🍕                                                                                                    |   |
| Prir                          | int Certificate 🗟                                                                                                    |   |
|                               |                                                                                                    |   |

10. Review the available course content.

**Note:** It is also possible to click on available links to access the course materials, print a completion certificate, and recommend to others.

11. Click - Back to return to the *Completed Work* screen.

| Comple | eted | Work |
|--------|------|------|
|--------|------|------|

| ← <sup>Back</sup><br>Completed Work |                                                 |            | 0                                      |
|-------------------------------------|-------------------------------------------------|------------|----------------------------------------|
| Show Completions: All               | •                                               |            |                                        |
| Completion Date *                   | Title                                           | Status All | Action                                 |
| 4/18/2019 05:28 PM                  | Bloodborne Pathogens Training                   | Complete   | đ                                      |
| 4/18/2019 05:26 PM                  | Emergency/Disaster Management<br>Training       | Complete   | 6                                      |
| 4/7/2019 06:57 PM                   | Code of Conduct Education (New Hire)            | Complete   | 6                                      |
| 4/7/2019 06:54 PM                   | Generation (New Hire)                           | Complete   | 6                                      |
| 1/4/2019 01:41 PM                   | EPC800: Clinic Administered<br>Medication (CAM) | Complete   | 큡                                      |
| ltems: 5                            |                                                 | ۹.         | Il dates are for US/Central time zone. |

12. Click  $\leftarrow$  Back to return to your **My Learning** page.

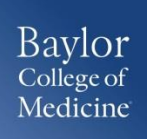

## Result:

You have successfully printed your completion certification.